- 1. Outlook 2010 を起動します。
- 2. 「ファイル」タブをクリックします。

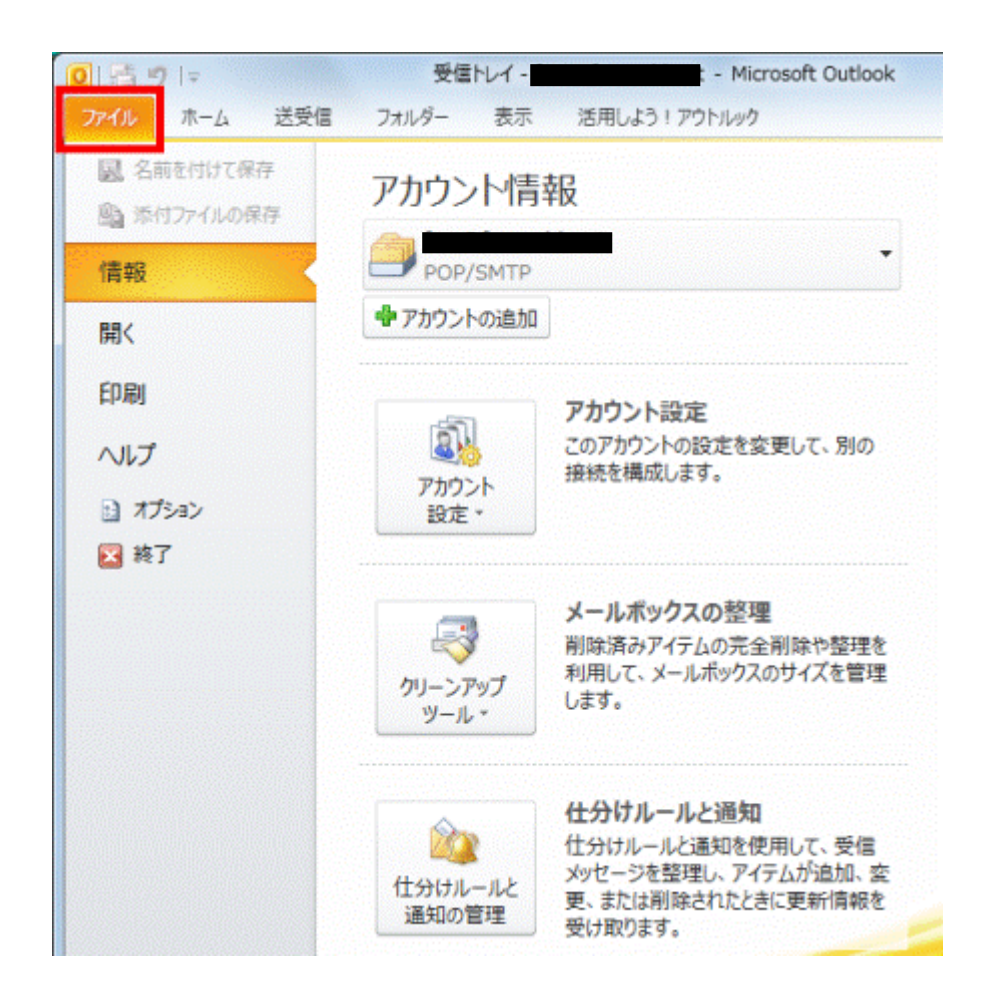

3. 「アカウント設定」ボタンをクリックし、表示されるメニューから「アカウント設定」をクリックします。

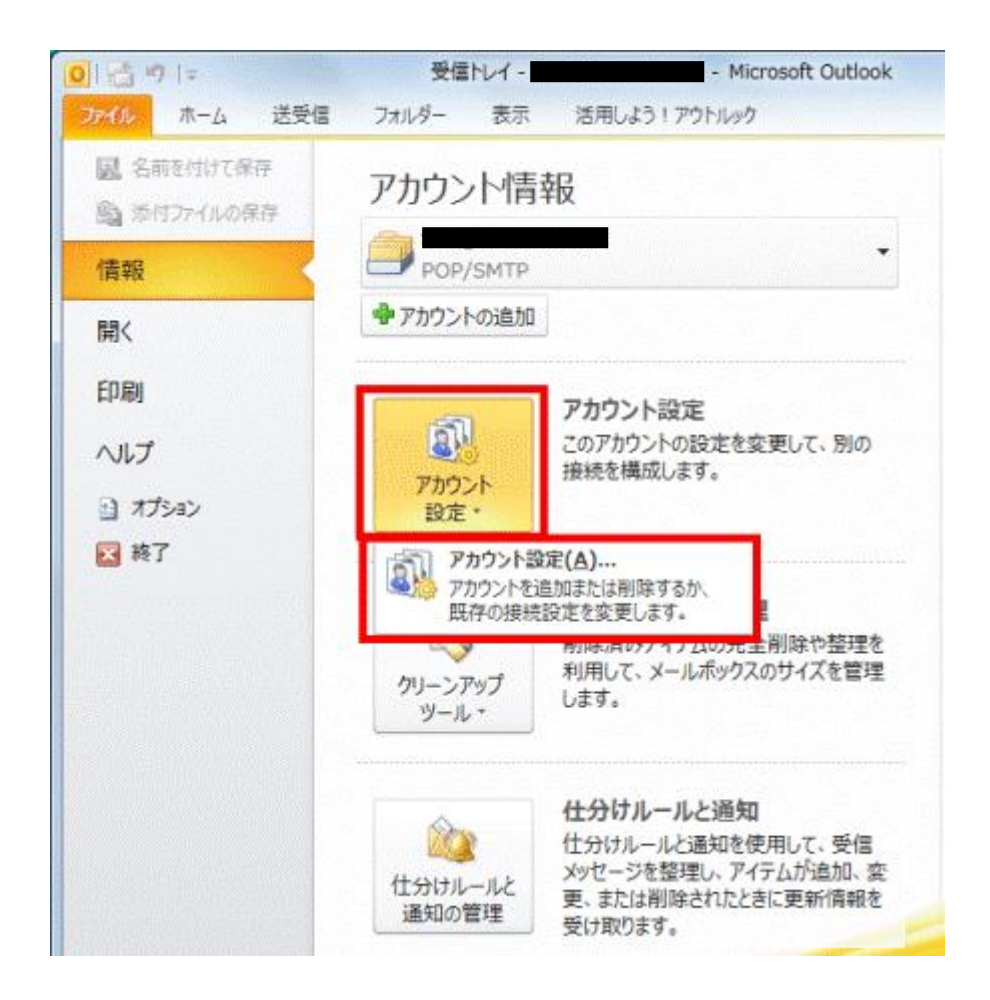

「アカウント設定」が表示されます。
 「電子メール」タブをクリックします。

| 73-11          | をっぽかいまたいよういまで | きます。また、アカウントを増択してき<br>フィード SharePoint リスト イント | の設定を変更できます。<br>アーネット予定表 公開予定表 アドレス純 |  |
|----------------|---------------|-----------------------------------------------|-------------------------------------|--|
| 新規( <u>N</u> ) | 🎾 修復(B)       | ★更(A) ② 既定に設定(D)                              | ×削除(M) ≑ ⇒                          |  |
| 名前<br>2        |               |                                               | 種類<br>POP/SMTP (送信で使用する既定のアカウント)    |  |
|                |               |                                               |                                     |  |

5. 一覧から、設定を確認する電子メールアカウントをクリックします。

| アカウントも            | 道加または刺豚除できます。また、アカウント        | を選択してその設定を変更できます。          |
|-------------------|------------------------------|----------------------------|
| 子メール デー           | タファイル RSS フィード SharePoint!   | リスト インターネット予定表 公開予定表 アドレス帳 |
| 膏新規(N)            | 🛠 修復(B) 🚰 変更(A) 📀 既這         | 記録定(D) 🗙 削除(M) 🔹 👄         |
| 乙前                |                              | 種類                         |
|                   |                              | POP/SMTP (送信で使用する既定のアカウント) |
| 戻したアカウン<br>マルダーの変 | ▶では、新しいメッセージを次の場所に配付<br>■(E) | 言します:                      |
|                   |                              |                            |

6. 「変更」をクリックします。

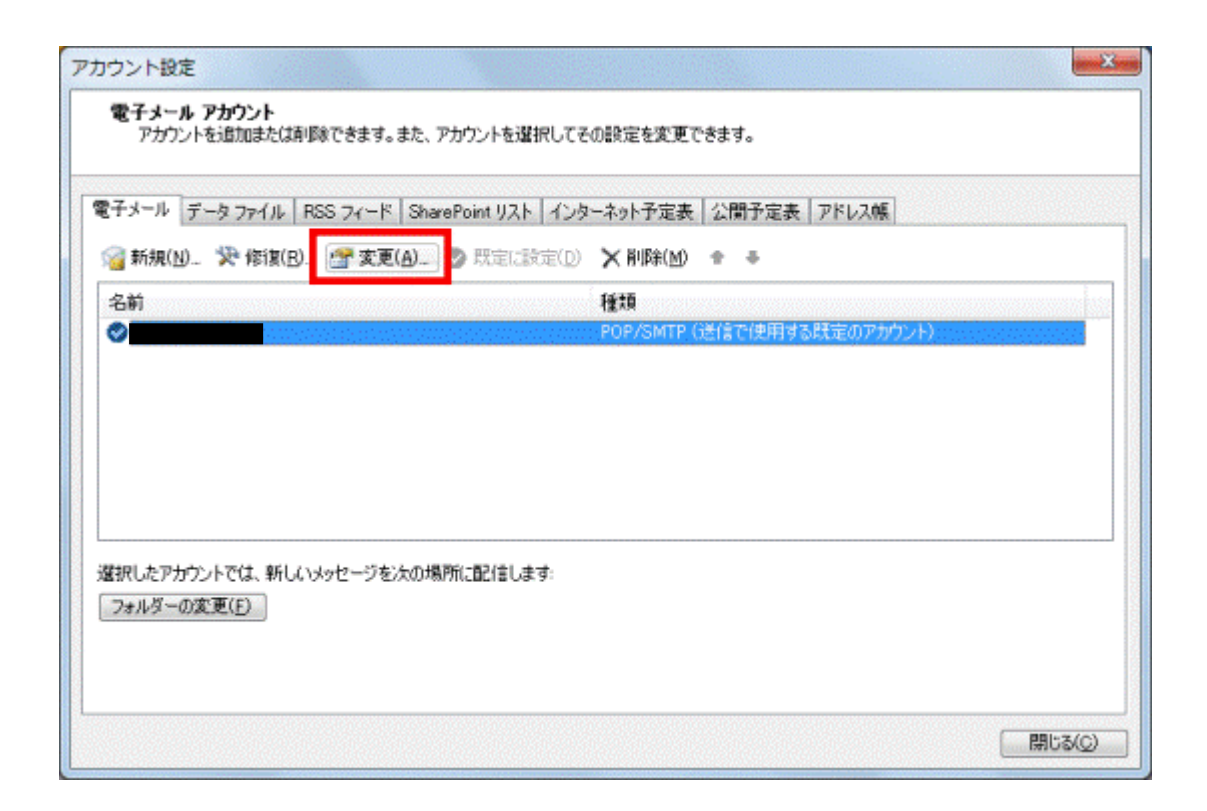

7. 「アカウントの変更」が表示されます。右下の、「詳細設定」をクリックします。

| POP と IMAP のアカウント<br>お使いのアカウントのメール                                                                                                    | 設定<br>ルサーバーの設定を入力してください。                                                                                                    | 光                                                                                                    |
|----------------------------------------------------------------------------------------------------|----------------------------------------------------------------------------------------------------|----------------------------------------------------------------------------------------------------|
| ユーザー情報<br>名前(Y):<br>電子メール アドレス(E):<br>サーバー情報<br>アカウントの種類(A):<br>受信メール サーバー(I):<br>送信メール サーバー(SMTP)<br>メール サーバーへのログオン<br>アカウント名(U):<br>パスワード(P): | Taro Oomori           POP3           (0):           市場           「パスワードを保存する(R)           イで保護された/(スワード認証 (SPA) に対 ックスをオンにしてください(Q) | アカウント設定のテスト アカウント設定のテスト アカウント設定のテスト(て、入力)内容が正しいかどうかを確認することをお助め します。  アカウント設定のテスト(T)  ・ 「 「 、 、 、 、 、 、 、 、 、 、 、 、 、 、 、 、 |
|                                                                                                    |                                                                                                    | < 戻る(日) 次へ(N) キャンセル                                                                                                    |

8. 「インターネット電子メール設定」が開きます。「詳細設定」タブをクリックし送信サーバー(SMTP)の右の欄に 587 と入力し OK をクリックします。

| 1 | ンターネット電子メール設定                                   |   |
|---|-------------------------------------------------|---|
|   | 全般 送信サーバー 詳細設定                                  |   |
|   | サーバーのポート番号                                      | 1 |
|   | 受信サーバー (POP3)( <u>I</u> ): 110 標準設定( <u>D</u> ) |   |
|   | □ このサーバーは暗号化された接続 (SSL) が必要(E)                  |   |
| 0 | 送信サーバー (SMTP)( <u>O</u> ): 587                  |   |
|   | 使用する暗号化接続の種類( <u>C</u> ): なし ▼                  |   |
|   | サーバーのタイムアウト(工)                                  |   |
|   | 短い                                              |   |
|   | 配信                                              |   |
|   | ▼サーバーにメッセージのコピーを置く(L)                           |   |
|   |                                                 |   |
|   |                                                 | J |
|   |                                                 |   |
|   |                                                 |   |
|   |                                                 |   |
|   | OK         キャンセル                                |   |

9. 「次へ」ボタンをクリックします。

|                               |                                                         |                                                                                                    | 5 |
|-------------------------------|---------------------------------------------------------|----------------------------------------------------------------------------------------------------|---|
| ユーザー情報                        |                                                         | アカウント読定のテスト                                                                                             |   |
| 名前(Y):<br>電子メール アドレス(E):      | 畜士通·太郎                                                  | この画面内に情報を入力したら、アカウントのテストを行うことを<br>お勧めします。テストを実行するには [アカウント設定のテスト] を<br>クリックします (ネットワークに接続されている必要があります)。 |   |
| サーバー情報                        |                                                         |                                                                                                    |   |
| アカウントの種類(A):                  | POP3 +                                                  | アガウントまれ定のテストロ                                                                                           |   |
| 受信メールサーバー(①:                  |                                                         | ☑ [次へ] ボタンをクリックしたらアカウント設定をテストす<br>る(5)                                                                  |   |
| 送信メール サーバー (SMTP)(            | (O):                                                    |                                                                                                    |   |
| メール サーバーへのログオン                | ン情報                                                     |                                                                                                    |   |
| アカウント名心:                      |                                                         |                                                                                                    |   |
| ペスワード(2):                     | *******                                                 |                                                                                                    |   |
|                               | パスワードを保存する(風)                                           |                                                                                                    |   |
| メールサーバーがセキュリア<br>に対応している場合には、 | ティで保護されたパスワード認証 (SPA)<br>チェックボックスをオンにしてください( <u>D</u> ) | <b>新主教服</b> 的意义。                                                                                        |   |

10. メールの送受信のテストが実行され、「テストアカウント設定」が表示されます。 「状況」欄に、「完了」と表示されていることを確認します。

| べてのテストが完了しました。 [閉じる] をクリックして続き                    | 中止(5)    |      |
|---------------------------------------------------|----------|------|
| 1.5- I.5-                                         |          | HUSO |
| \$2.5                                             | 状況       |      |
| ✓ 受信メール サーバー (POP3) へのログオン<br>✓ テスト電子メール メッセージの送信 | 完了<br>完了 |      |

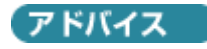

メールの送受信に失敗すると、エラーの内容が表示されます。 表示されたエラーの内容にあわせて、ユーザー情報やサーバー情報などを、もう一度確認してください。 「閉じる」ボタンをクリックすると、手順 10.の画面に戻り、設定を確認できます。

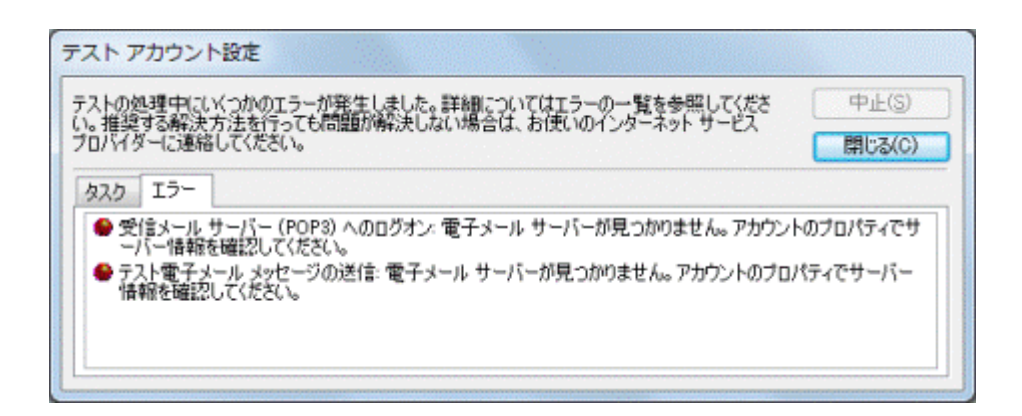

11.「閉じる」ボタンをクリックし、「テストアカウント設定」を閉じます。

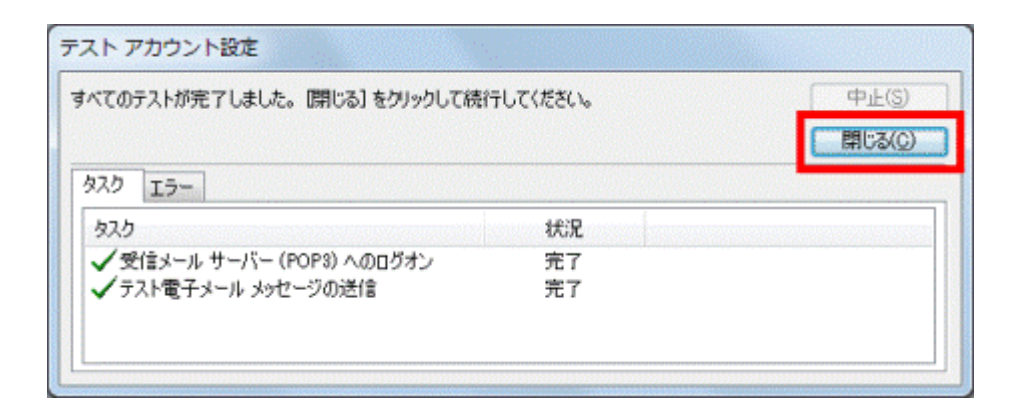

12.「セットアップの完了」と表示されます。

「完了」ボタンをクリックします。

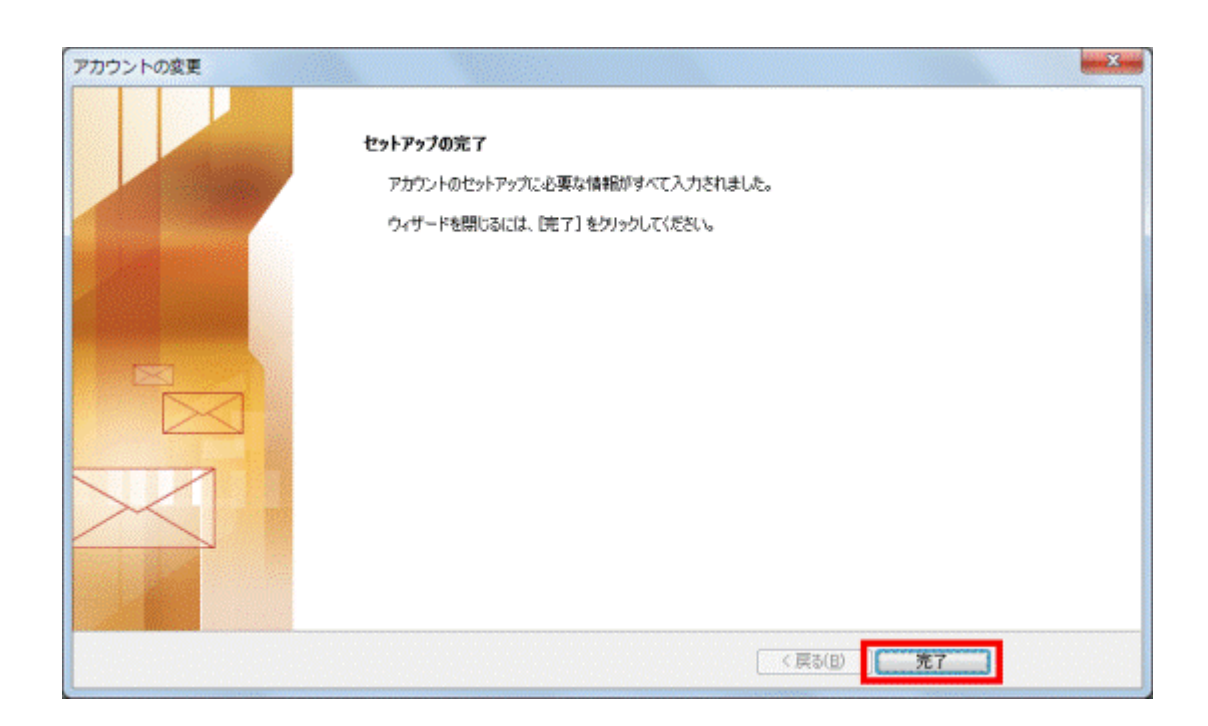

13.「閉じる」ボタンをクリックし、「アカウント設定」を閉じます。

| 子メール データファイル 1          | RSS フィード   SharePoint リスト                                                                                                    | インターネット予定表 公開予定表 アドレス | LAR. |
|-------------------------|----------------------------------------------------------------------------------------------------|-----------------------|------|
| 🧃 新規(N) 🔆 修復(B).        | - 🚰 変更(A) 📀 既定に設定                                                                                                    | (①) 🗙 削除(M) 🕈 ➡       |      |
| 名前                      |                                                                                                    | 種類                    |      |
|                         |                                                                                                    |                       |      |
| Mini も つもから し つびし からし パ | 13/21/2012 - 12/2012 - 12/12 - 12/2012 - 12/2002 - 12/2002 - 12/2002 - 12/2000- 12/20000- 12/200000000000000000000000000000000000 |                       |      |

アドバイス

プロバイダーには、ウイルスメールやフィッシングメールをはじめとした迷惑メールの対策として、次のユーザー認証 機能を導入しているところがあります。

- SMTP AUTH(エスエムティーピー オウス)
- POP before SMTP(#ップ ビフォア エスエムティーピー)

電子メールアカウントの設定を確認後もメールの送受信ができない場合は、ユーザー認証機能を導入している かどうか、また設定方法などについて、プロバイダーへお問い合わせください。